## 7 Wybierz "WYKONAJ" i dotknij 👀.

## Kopiowanie wybranych plików

Wybierz i skopiuj żądane filmy.

1 Wybierz tryb filmu lub zdjęcia.

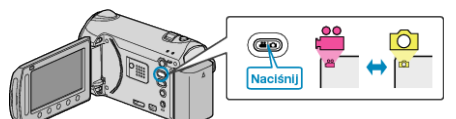

2 Wybierz "WYBIERZ I UTWÓRZ" (film) lub "ZAZNACZ I ZAPISZ" (zdjęcie) i dotknij ⊛.

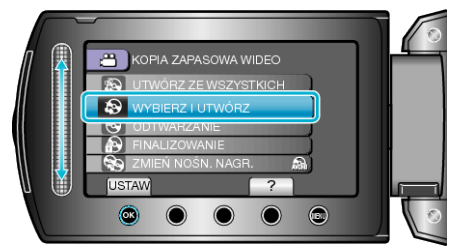

3 Wybierz nośnik, na których chcesz kopiować i dotknij 🐵

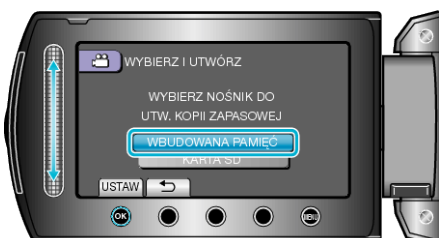

4 Wybierz "WYBIERZ SCENY" (filmy) lub "WYBÓR ZDJĘĆ" (zdjęcia) i dotknij .

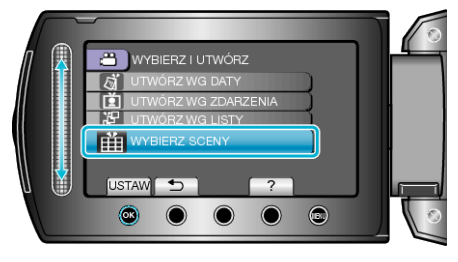

5 Wybierz film lub zdjęcie, które chcesz zapisać i dotknij ®.

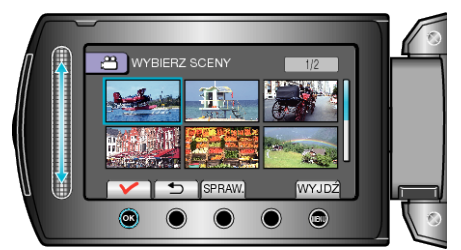

- Na wybranym filmie pojawia się znak wyboru. Aby usunąć znak wyboru, dotknij <sup>®</sup>.
- Dotknij "SPRAW.", aby zaznaczyć film.
- 6 Po zaznaczeniu, dotknij "ZAPISZ".

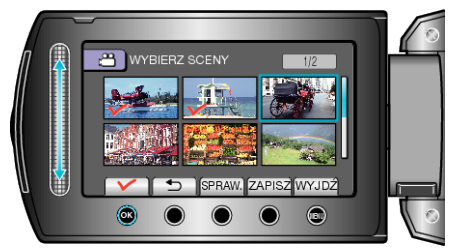

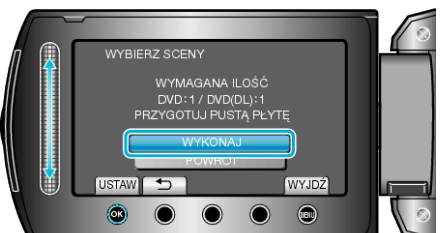

- Zostanie wyświetlona liczba płyt wymaganych do skopiowania plików. Przygotuj odpowiednią liczbę płyt.
- Dotknij "SPRAW.", aby sprawdzić plik, który ma zostać skopiowany.
- 8 Wybierz "TAK" lub "NIE" i dotknij . (tylko w trybie ≌)

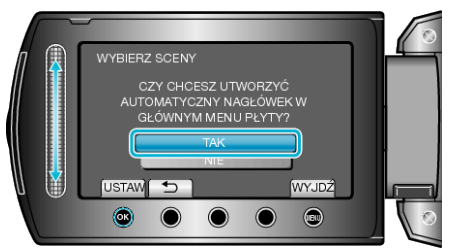

- Po wybraniu "TAK", filmy o podobnych datach nagrania zostaną wyświetlone w grupach.
- · Po wybraniu "NIE", filmy będą wyświetlane według dat nagrania.
- 9 Wybierz "WYKONAJ" i dotknij 🐵.

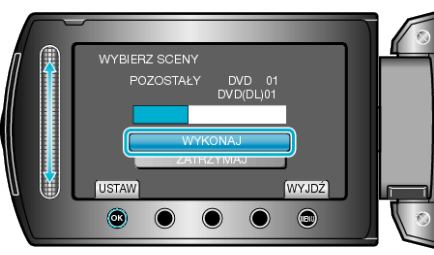

- Gdy pojawi się "WŁÓŻ NASTĘPNĄ PŁYTĘ", zmień płytę.
- 10 Po skopiowaniu, dotknij 🐵

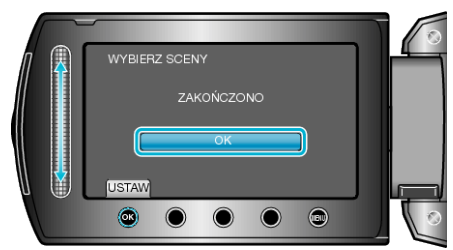

11 Zamknij monitor LCD i odłącz kabel USB.

#### **OSTROŻNIE:**

- Przed zakończeniem kopiowania, nie wyłączaj zasilania ani nie wypinaj kabla USB.
- Nie można skopiować plików, które podczas odtwarzania nie będą wyświetlane na ekranie indeksu.

### UWAGA:

· Aby sprawdzić utworzoną płytę, w kroku 1 wybierz "ODTWARZANIE".

# Gdy pojawi się "CZY CHCESZ SFINALIZOWAĆ?"

Pojawia się, gdy w menu ustawień kamery "AUTOFINALIZOWANIE" jest ustawione na "WYŁ.".

- Aby odtwarzać na innych urządzeniach, wybierz "TAK" i dotknij <sup>®</sup>.
- Aby w późniejszym czasie dodać więcej plików do płyty DVD, wybierz "NIE" i dotknij <sup>®</sup>.

## UWAGA:-

- Gdy jednocześnie są tworzone co najmniej dwie płyty DVD, wszystkie płyty z wyjątkiem ostatniej zostaną automatycznie sfinalizowane, nawet jeśli funkcja "AUTOFINALIZOWANIE" jest ustawiona na "WYŁ.".
- Płyty DVD można finalizować, nawet jeśli zostanie wybrana funkcja "FI-NALIZOWANIE", w menu "TWORZENIE KOPII ZAPASOWEJ".
- Aby odtwarzać płytę BD-R na innych urządzeniach, po utworzeniu płyty wybierz "FINALIZOWANIE".

(Z funkcji "AUTOFINALIZOWANIE" w menu ustawień kamery można korzystać tylko do tworzenia płyt DVD.)